## Electronic mailbox: Enable accounts and contracts in the ePostbox

www.sparkasse-kehl.de

Sparkasse Hanauerland

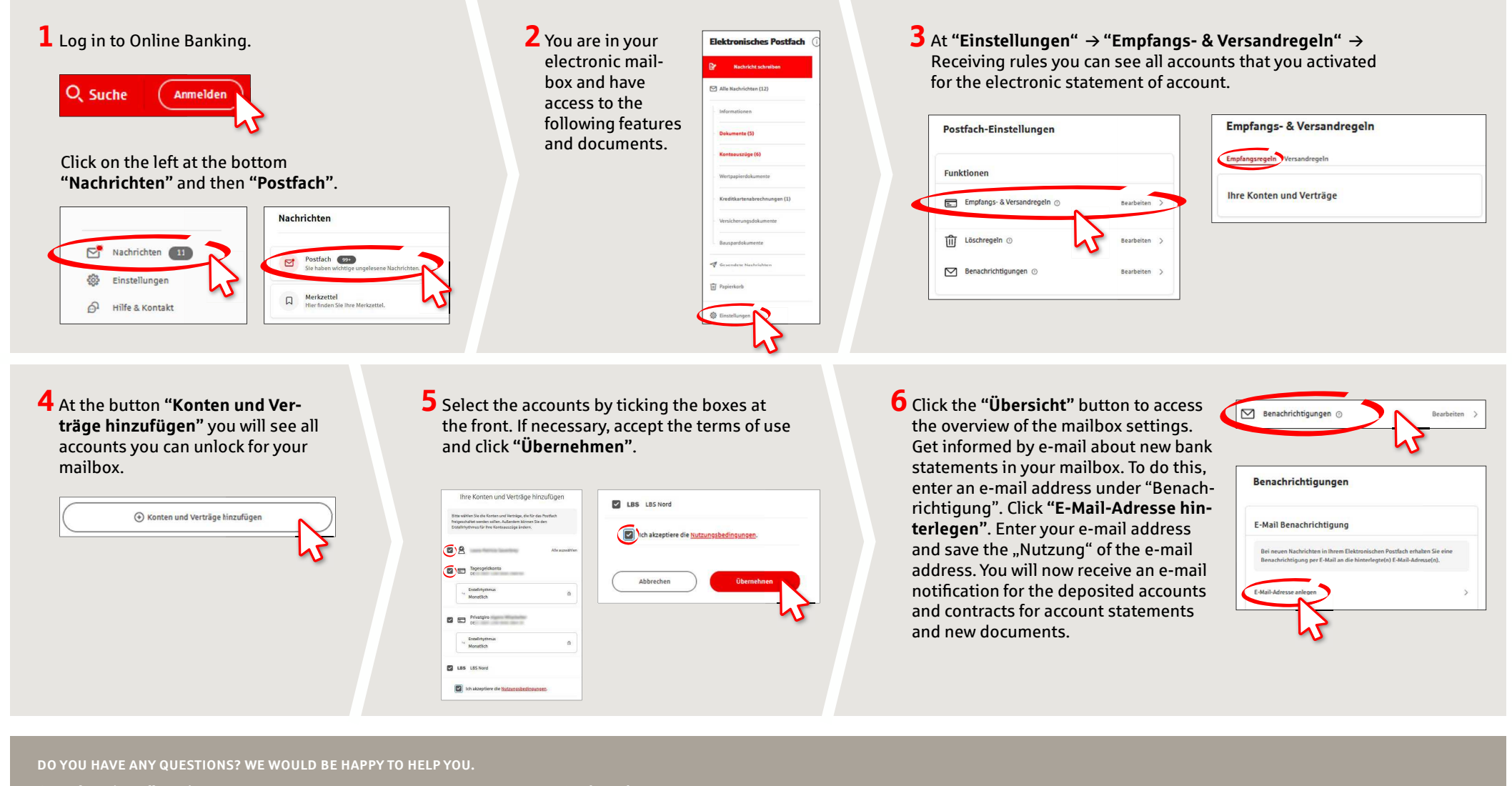

Central service call number: You can contact us under +49 7851 860 0 Mon–Fri from 8 am – 6 pm.

Further information about is available at: www.sparkasse-kehl.de

Our branches https://www.sparkasse-kehl.de/de/home/toolbar/filialen.html